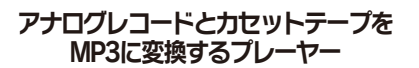

# ハードウェア取り扱いマニュアル

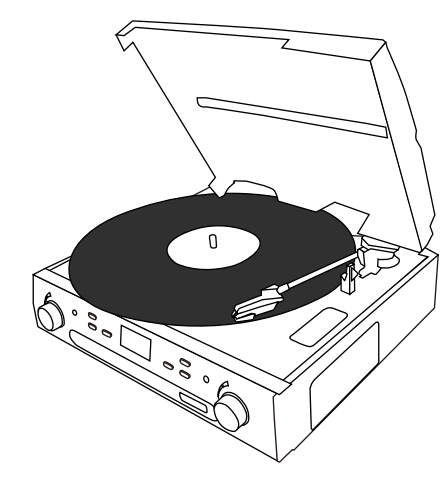

※MP3に変換する場合は、別紙のソフトウェア取り扱い マニュアルをご覧ください

2011.08.18.S. Version1.0

## ● レコードを聞く

電源ケーブルをコンセントに差し込んでください。

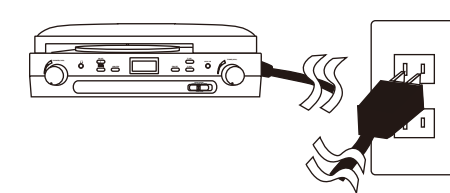

電源をONにし、機器の選択をレコードにします

←レコード テープ ラジオ→

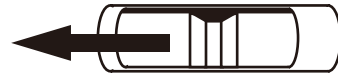

カバーを上に上げ、レコードをセットしてください。 ※シングルレコードを利用する際は、アダプターを 使ってください。

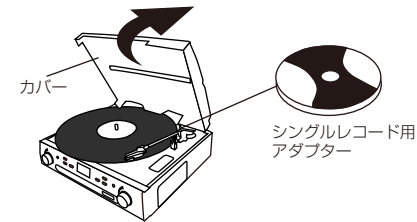

### サポートのご案内

記載内容に不備がある場合、新しいマニュアルを公開してい る場合がございます。ダウンロードページをご確認ください。 http://www.thanko.jp/support/download.html

お買い上げいただいた商品の調子が悪い、壊れたと思われる 症状が発生した場合は、Q&Aページをで確認ください。 http://www.thanko.ip/support/ga.html

改善が見られない場合は、まずはメールにてお問い合わせく ださい。

### メールでのお問い合わせ

お客様のお名前、商品名、ご利用のOS(Vista,7)、お問い合 わせ内容を記載し、下記アドレスまでご連絡下さい。 support@thanko.jp

### 修理のご案内

動作しない、お買い上げ時から問題が発生しているなどの場 合は、ご連絡不要にて対応をさせていただきます。下記ペー ジをご確認いただき、商品の送付を御願いします。 http://www.thanko.jp/support/repair.html

### 保証期間1年間

領収書・レシート等が保証書の代わりとなります。

#### サンコーカスタマーサポート ₹101-0021

東京都千代田区外神田3-14-8 新末広ビル3F (月~金10:00-12:00、13:00-18:00 祝日を除く) TEL:03-5297-7143 FAX:03-5297-7144

を切り替えてください

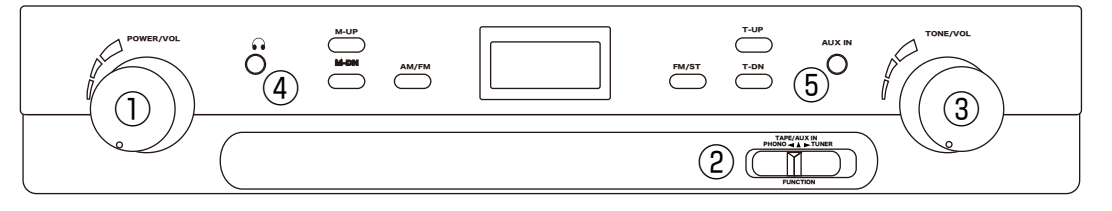

### ① 電源・音量

POWER/VOLを右に回すと、カチっと音が鳴り電源 オンになります。さらに右に回していただくと音量が 大きくなり、左に回すと音量が小さくなります。 ※右側に回しすぎると大音量になりますのでご注意く ださい。

### ② 機器の選択

使用する機器に合わせ、スイッチを左右に動かします レコードを聞く場合は、左側に移動。カセットテープ を聞く場合は真ん中に移動。ラジオを聞く場合は右側 に移動します。

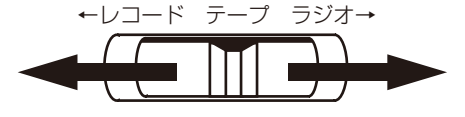

### ③ 音色の設定

TONE/VOLを動かすことで、音色の設定ができます 左側に回していただと、低音が強調された音色にな ります。右側に回していただくと、高音が強調され た音色になります。お好みに合わせて調整を行って ください。

### ④ ヘッドフォン

ヘッドフォン(別途必要となります)を接続してい ただくと、スピーカーからの音が停止し、ヘッド フォンで音楽を楽しめます。

### ⑤ 外部入力

MP3プレイヤーなどを接続していただくと、内蔵の スピーカーから再生が可能です。 ※②番の機器の選択で、テープを選択してご利用く ださい。

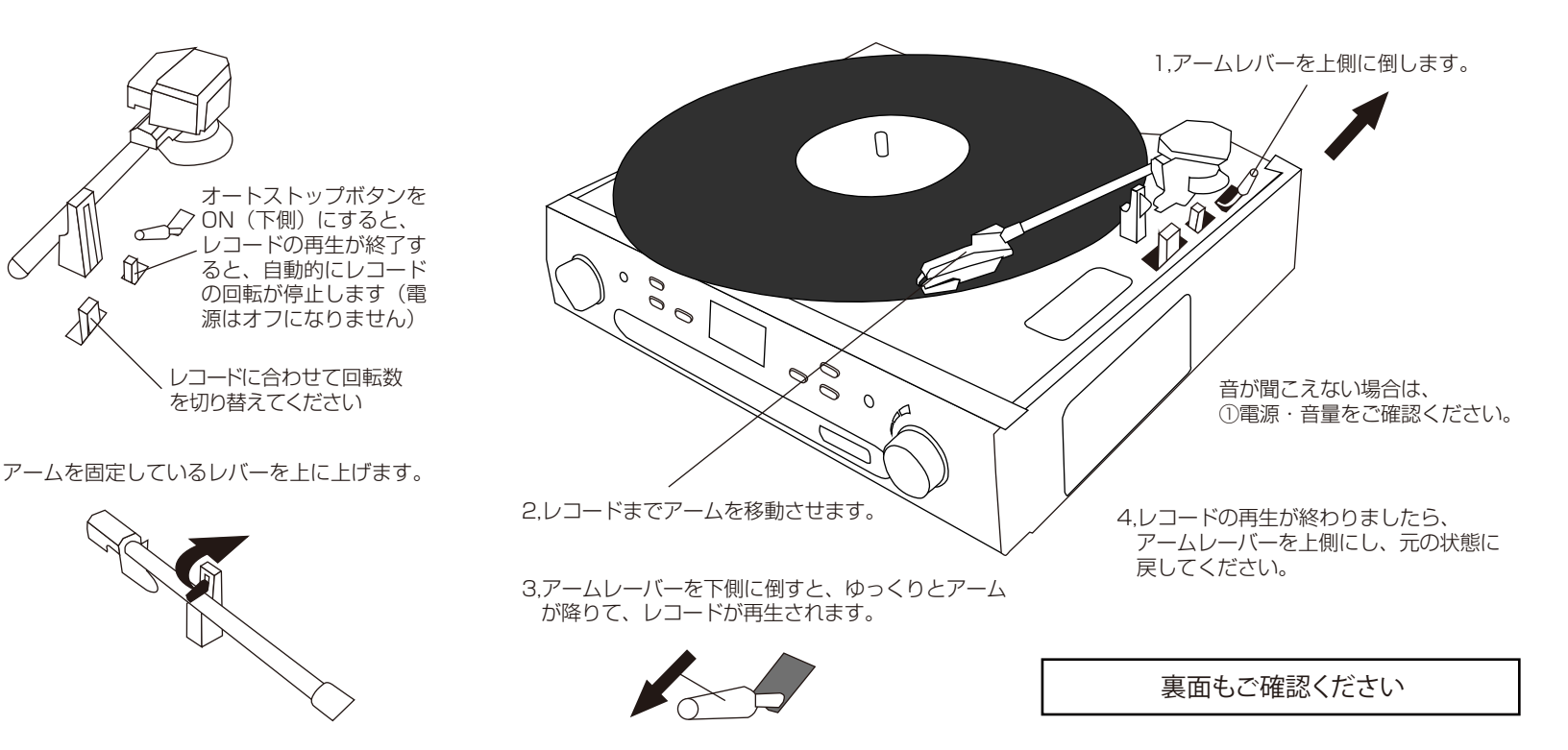

### ● ラジオを聞く

#### 電源ケーブルをコンセントに差し込んでください。

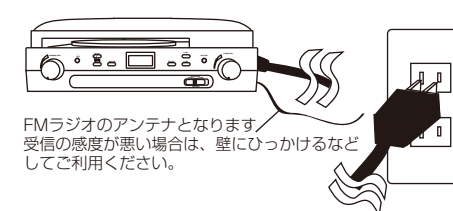

電源をONにし機器の選択をラジオにします

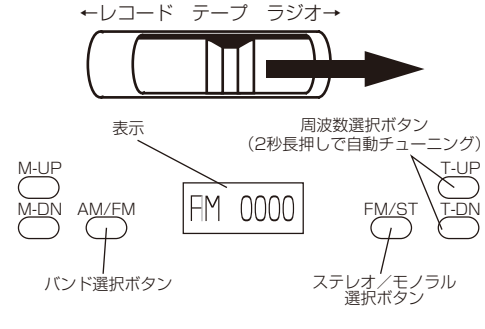

「バンド選択ボタン」押すごとに、「AM」「FM」 に切り替わります。

### ● 針の交換方法

針先を指で挟み、左下に引っ張っていただくと外れま す。

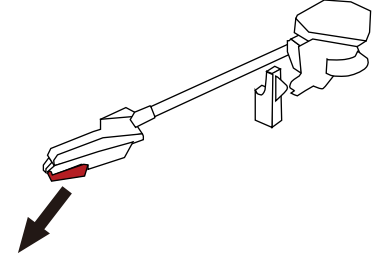

外れにくい場合は、隙間にツメなどを挟んで、取り 外してください。

外れたら、反対の手順で新しい針を取り付けて下 さい。 「T-UP」ボタン、または「T-DN]ボタンを押すと 周波数の切り替えができます。

長押しをする事で、自動でチューニングを行いま すが、電波が十分でない場合はご利用いただく事 ができません。「T-UP」「T-DN]を何回か押し て、手動でチューニングを行ってください。

「FM/ST」ボタンを押すごとに、ステレオとモノ ラルの切り替えができます。

特定の局を登録する事ができます。

登録したい局が聞こえる様にチューニングを行った後、「M-UP」ボタンを長押し(2秒ほど)します。

MEMが点滅しますので、「M-DN」ボタンを何回 か押して、登録したチャンネル番号を選択します。

最後に「M-UP」ボタンを押すと登録されます。

次回から、「M-UP」または「M-DN」を押すことで、登録したチャンネルを選択すれば、ラジオの再生ができます。

### ● カセットを聞く

機器の選択をテープにします

←レコード テープ ラジオ→

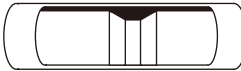

本体の右側面に、カセットテープを奥まで入れて下さい。

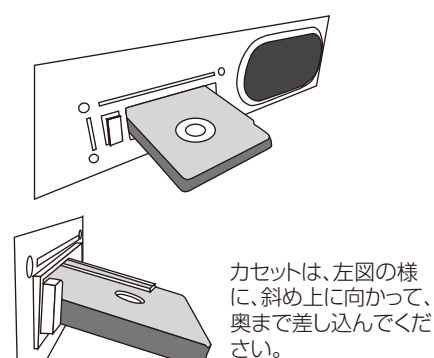

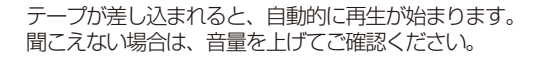

再生中にボタンを半分ほど押し込むと早送りになり ます。

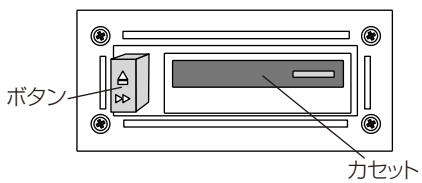

もう一度、軽く押すと再生に戻ります

テープが最後まで再生されると自動的に停止します。

ボタンを奥まで押し込むと、カセットが取り出せます ※勢いよく出てきますので、ご注意ください。

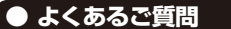

- Q:MP3に変換するには?
- A:別紙の「ソフトウェア取り扱いマニュアル」をご確 認ください。
- Q:音が聞こえません
- A: 音量が小さい可能性がございます。表面の 「① 電源・音量」を確認し、音量を上げてご確認 く ださい。
- Q:レコードの音が波打ちます。
- A:レコードが曲がっている場合は、正常に再生ができ ず、止まってしまう場合や、音飛びが発生する場合 がございます。本機側で対応はできない為、ご了承 ください。

Q:カセットテープの巻き戻しはできませんか? A:早送りの機能のみとなっております。

- Q:オートリバースの機能はありますか?
- A:オートリバースの機能はございません。手動での 切り替えが必要となります(カセットテープ)
- Q:替えのレコード針の販売はしていますか?
- A:弊社ホームページの製品ページをご確認ください。 針は市販されておりません。

### アナログレコードとカセットテープを MP3に変換するプレーヤー

## ソフトウェア 取り扱いマニュアル

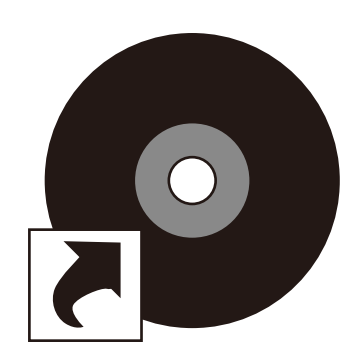

※レコード、カセット、ラジオの再生方法は、別紙の ハードウェア取り扱いマニュアルをご覧ください

2011.08.18.S. Version1.0

#### 「ab」と書かれたDVD-ROM(CD-ROM,BD-ROM)を ダブルクリックで開きます。

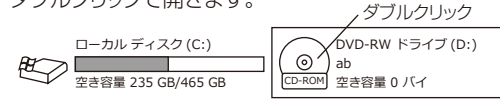

# [RecordMateLP]をダブルクリックします。

※ダイアログが表示された場合は「許可」をクリックして

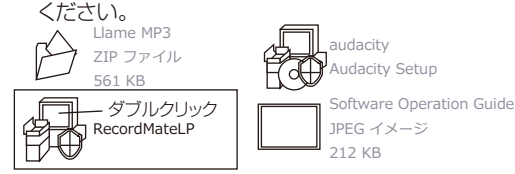

※RecordMateLP以外のソフトについてはサポート外となります。

# 下記の様な英語表記の画面が表示されますので、 NEXT→NEXT→NEXT→Finishの順にクリックし、インストールを完了させてください。

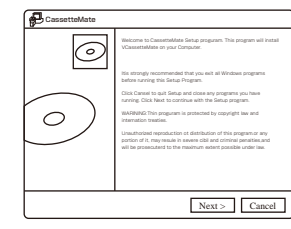

#### サポートのご案内

記載内容に不備がある場合、新しいマニュアルを公開している場合がございます。ダウンロードページをご確認ください。 http://www.thanko.jp/support/download.html

お買い上げいただいた商品の調子が悪い、壊れたと思われる 症状が発生した場合は、Q&Aページをご確認ください。 http://www.thanko.jp/support/qa.html

改善が見られない場合は、まずはメールにてお問い合わせく ださい。

#### メールでのお問い合わせ

お客様のお名前、商品名、ご利用のOS(Vista,7)、お問い合わせ内容を記載し、下記アドレスまでご連絡下さい。 support@thanko.jp

#### 修理のご案内

動作しない、お買い上げ時から問題が発生しているなどの場合は、ご連絡不要にて対応をさせていただきます。下記ページをご確認いただき、商品の送付を御願いします。 http://www.thanko.jp/support/repair.html

#### 保証期間1年間

領収書・レシート等が保証書の代わりとなります。

## サンコーカスタマーサポート

〒101-0021 東京都千代田区外神田3-14-8 新末広ビル3F (月~金10:00-12:00、13:00-18:00 祝日を除く) TEL:03-5297-7143 FAX:03-5297-7144

# ● パソコンと接続する

付属のUSBケーブルを使って本体とパソコンを接続してください(使用中にパソコンがスリーブなどの状態になり、USBからの給電が停止するとご利用いただけなくなります)

背面のUSB端子にケーブルを差 し込みます

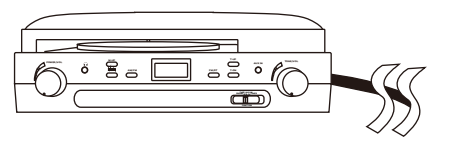

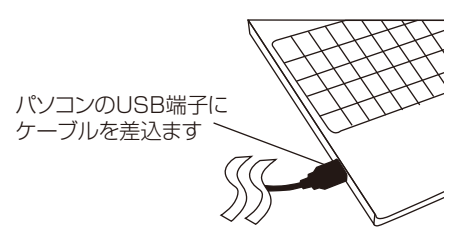

初めてパソコンと接続した場合のみ、自動的にインスト ール作業が始まります。

※2回目以降の接続は、画面上に何も表示されませんが、自動的に利用できる状態となります。

# ● よくあるご質問

Q:画面が大きく表示されて、ボタンが押せません。

A:文字のサイズを規定値に変更をしてください。 Windows7の場合、スタートボタンを押して、コントロールパ ネルをクリックしてください。

「画面の解像度の調整」をクリックします。
 「テキストやその他の項目の大きさの変更」をクリックします。
 「小-100%(規定)(S)をクリックし、「適用」をクリックします。

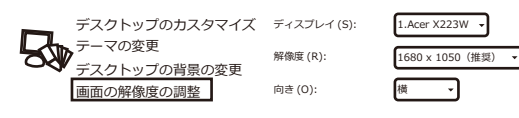

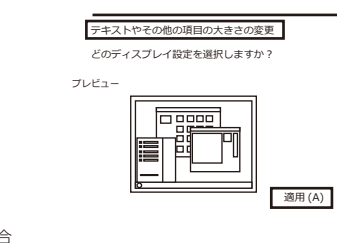

Windows Vistaの場合

●小-100%(既定)(S)

**O**中(M) - 125%

o大(L) - 150%

「スタートボタン」を押して、「コントロールパネル」をクリックします。 ・「デスクトップのカスタマイズ」をクリックします。

「個人設定」をクリックします。

・左側に表示される「フォント サイズ (DPI)の調整(J)」をクリックします。 ・「規定のスケール(96 DPI)(D) - より多くの情報」をクリックし、「OK」を クリックします。

# ● 録音をする

デスクトップに表示されている、RecordMateLPのア イコンをダブルクリックしてください。

※スタート→すべてのプログラム→RecordMateLP →RecordMateLPをクリックでも起動ができます。

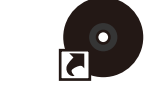

### RecordMateLP

別紙の「ハードウェア取り扱いマニュアル」をご確認い ただき、録音したい機器(レコード、カセットテープ、ラジ オ)を再生してください。

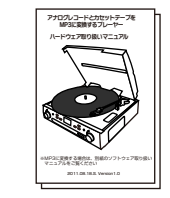

再生と同時に、次のページに記載しております「録音ボタン」を押すことで、MP3に変換をしながらの録音が開始されます。

# ● ソフトをインストールする

付属のCD-ROMからソフトをインストールします。

※8cmのCD-ROMをご利用いただけないパソコンの 場合は、下記ページよりダウンロードをしてご利用くだ さい。

#### http://thanko.jp/support/download.html

付属のCD-ROMをパソコンにセットします。自動再生 が表示された場合は、右上の×ボタンを押して閉じてく ださい。

| スタートボタンを押して、コンピューターをクリックしま |
|----------------------------|
| す(XPの場合は、マイコンピュータをクリックします) |

| <ul> <li>すべてのプログラム</li> <li>プログラムとファイルの検索 β</li> </ul> | ミュージック<br>コンピュータ<br>ネットワーク<br>コントロールパネル<br>デバイスとブリンタ<br>規定のプログラム<br>へルプとサポート | コンピュータを<br>- クリック |  |
|--------------------------------------------------------|------------------------------------------------------------------------------|-------------------|--|
| ДЭ                                                     |                                                                              |                   |  |

## 「録音ボタン」を押すと録音が開始されます。

録音ボタン 停止ボタン 録音再生ボタン ((Cassette Mate )))  $= ( \times )$ -40db -20db 0db  $(\mathbf{F})$ 録音 No. 1 分割方法 手動で分割 -トラック No. アーチスト名 タイトル名 アルバム名 年 コメント ジャンル

再生が終了したら、「停止ボタン」を押してください。

録音した曲を再生する場合は「録音再生」ボタンをクリ ックしてください。

# ● 録音されたファイルを再生する

録音した曲を再生する場合は、必ず本製品と接続してい ▲ るUSBケーブルを外してください。接続したままだと音 が鳴らない場合がございます。

「録音再生ボタン」をクリックすると、下記の画面が 表示されます。録音された音楽ファイルは、「ファイル名」の下に表示されます。クリックをし、再生ボタンを押す と再生されます。

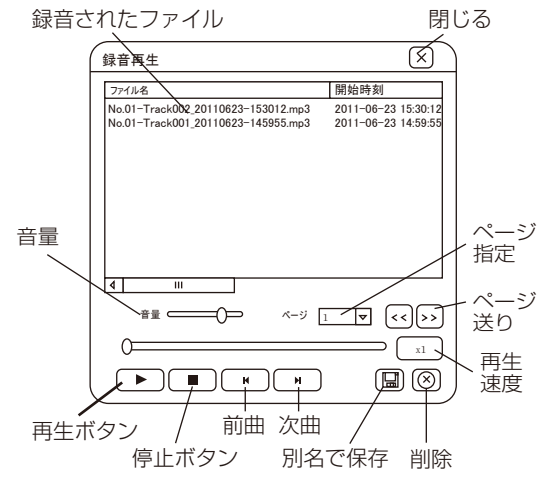

## ● オプション設定

オプションボタンを押すと、オプション画面が表示され ます。 オプション オプション

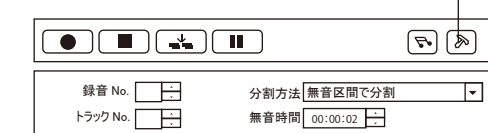

| オプション設定                                                        |  |  |
|----------------------------------------------------------------|--|--|
| □ Windows 起動時に自動スタート<br>言語 日本語 (Japanese)                      |  |  |
| 録音ファイル形式 MP3 [128kbps]<br>保存先フォルダ C:¥Users¥Thanko¥Documents¥Ca |  |  |
| 無音レベル:-40db37    db                                            |  |  |
| 録音音量                                                           |  |  |
| 録音バランス ────────────────────────────────────                    |  |  |
| OK         キャンセル                                               |  |  |

図 閉じる この画面を閉じて終了します。
 中 音量 左にスライドさせると音量が小さくなり、右にスライドさせると音量が大きくなります。

- 再生 ファイルをクリックし、再生ボタンをクリックすると音楽の再生が始まります
- 停止ボタン 再生中にクリックすると停止します● 前曲2曲以上録音ファイルがある場合、前
- の曲の頭から再生が始まります ・
  、
  次曲
  2曲以上録音ファイルがある場合、次
- の曲の頭から再生が始まります 別名で保存 ファイルをクリックした後、「別名で保 存」をクリックすると、別のファイル名 で保存し直す事できます。
- ⑧ 削除 ファイルをクリックした後、「削除」を クリックすると、ファイルを削除する 事ができます。
- ページ指定 1ページで表示できない場合、複数のページが作成されます。こちらで 任意のページに移動ができます。
- ページ送り 次のページ、前のページへ移動がで
   きます。

「Windows起動時に自動スタート」 チェックを付けると、パソコン起動時に本ソフトが自動的に起動 します。

### 「言語」

他の言語を利用する場合は変更をしてください。 ※但し、日本語OS以外はサポート外となります。

#### 「録音ファイル形式」

WAV、MP3、WMAから選択ができます。必要にあわせて変更 を行ってください。ビットレートは、32~320kbpsまで設定が 可能です。数値が大きい程、音質が良くなりますが、ファイルの サイズが大きくなります。

※WAVは無圧縮の為、ビットレートの変更はできません。

#### 「保存先フォルダ」

スタートボタン→ドキュメント(XPの場合はマイドキュメント) →「RecordMateLP Record Files」に自動的に録音したファ イルが保存されます。変更をしたい場合は、「…」ボタンをクリッ クして任意の場所に変更をしてください。

#### 「録音音量」

録音されたファイルの音量が低い場合、変更をしてください。 右に移動させる程、音量が大きくなります。

「録音バランス」 左右の音のバランスを変更します。

「無音録音」 音無しでの録音となります。

## ) ファイルの分割

何も設定をしていない場合、複数の曲が入っていても 1つのファイルとして作成されます。設定を変更する事 で、自動でファイルを分割できます。

「分割方法」をクリックして、選択をしてください。

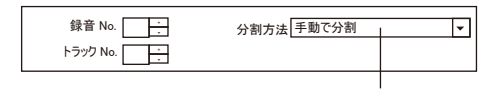

クリックをし選択します

#### 「手動で分割」

録音中に「分割ボタン」をクリックすると、ファイルが分割されます。

|       | <b>~</b> |
|-------|----------|
| 分割ボタン |          |

「指定した時間で分割」

「分割時間」に時間・秒を入力し、録音を開始します。設 定時間になると、自動的にファイルが分割されます。

| 録音 No.   | 分割方法指定した時間で分割   | • |
|----------|-----------------|---|
| トラック No. | 分割時間 00:03:50 → |   |

### ● その他

録音を行うと、下記の様に自動的にファイル名が付けられます。

No.01-<u>Track001\_20110623</u>-<u>145955</u>.mp3

| 録音No. 1 :    | 分割方法指定した時     | 時間で分割 | Ŧ |
|--------------|---------------|-------|---|
| トラック No. 1 ・ | 分割時間 00:03:50 |       |   |

録音 No.、トラック No を変更すると、次に録音されるファイル名が変更されます。

トラック No は、手動分割、指定した時間で分割、 無音時間で分割で、自動的に値が増えていきます。

下記の情報を入力すると、録音されたファイルに MP3 TAG 情報が入力されます。

| タイトル名 | アーチスト名 |      |
|-------|--------|------|
| アルバム名 | 年      |      |
| コメント  | ジャンル   | ···· |

入力された情報は、本ソフトで確認はできません。 別途 MP3 再生ソフトでご確認ください。

#### 「無音区間で分割」 曲と曲の間に無音があると、自動的に分割をします。

自動的に分割されない場合は、分割時間の変更を行って

ください。また、「オプション」をクリックして、無音レベル 値の変更を行ってください。

※どれくらいの値にすればいいかは、再生する曲により 変わります。

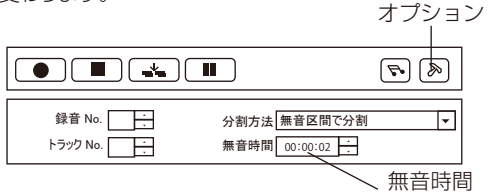

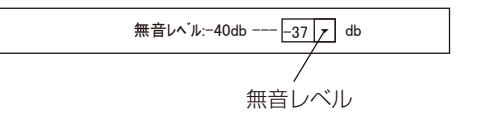